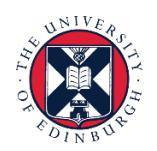

THE UNIVERSITY of EDINBURGH

# People and Money system

We know this format may not be accessible for all. To request this guide in a different format please email <u>hrhelpline@ed.ac.uk</u>.

## How to Create and Maintain a Job Requisition

Hiring Manager / Line Manager / School/Dept. Admin / Business Support Team

Estimated time to complete: 20 minutes

## Before you start

Familiarise yourself with the <u>Guide to Recruitment and Onboarding</u> which provides detailed guidance for each step in the recruitment process and the <u>Guide to</u> <u>Employment and Finance Approvals</u> which outlines the University's budgetary approval workflow for raising job requisitions for hiring staff.

## To prepare for creating a Job Requisition you should:

- Have a Job Description, approved and graded and save this to the Job Description Library Sharepoint.
- Check the Position for the vacancy you wish to fill to ensure there is a position available in the structure within People and Money within the correct grade band, job level and with available FTE. See the <u>Guide to Job</u> <u>Classifications and Position Management</u> for further details.
- Create a <u>Job Requisition Business Case form</u> which will support the approval process.
- Use the <u>Job Advert template</u> to draft the posting description agree if the job can be considered for hybrid working or on campus.
- If you plan to advertise the job externally using Penna you must raise a Purchase Order (PO) and include this in the Job Posting Comments. Please read the <u>Guide to External Advertising</u> for further information on how to request a PO. The PO provided on the job requisition must be in the following format UOExxxxxxx (7 digits).
- Check the <u>Redeployment Register</u> prior to advertising. If a suitable candidate is identified on the Redeployment Register, please follow the '<u>Add Pending</u> <u>Worker</u>' process.
- If applicable, familiarise yourself with the <u>Relocation Policy</u> before adding relocation details to the requisition.

•

### **Other Points to Note**

- If a recruiter (administrator) is due to be absent for any period of time, the name must be updated with a suitable alternative recruiter within the **Hiring Team** section of the requisition details.
- It is recommended that you **use pre-screening questions** to effectively filter your applications. These must be attached at job requisition creation stage. If the pre-screening question you need is not in the question library, please raise a service request to HR Systems to have the question added to the question library before you submit your requisition for approval.
- If the role requires a criminal record check for **Disclosure or Protection of Vulnerable Groups (PVG)** you **MUST** manually add the prescreening questions to the job requisition from the question library. For further information about Disclosure and PVG checks please visit the <u>HR webpages</u>.
- If you need to withdraw a job requisition submitted for approval, this must be done by raising a Service Request with the enquiry type '**System Related**'.
- If you need to **readvertise or increase the number of openings on a** a job requisition, please raise a service request to HR Operations using the category 'Advertising'.
- Please **do not** close a requisition due to UKVI requirements.
- **Student Jobs** if you wish to advertise your post on the student careers site you must select the recruiting type as 'Student' when creating the requisition. If you want to advertise the student post both on the student careers site and on the internal careers site you must state this in the job posting comments.

You can track how job requisitions are moving through the approval process by viewing banners displayed on the Overview and Details tabs of job requisitions. Job requisition initiators and approvers can also click links on these banners to get more details such as viewing the whole requisition or seeing who is the next approver in line, and to take actions on the requisition such as approving or rejecting the requisition or requesting more information.

You will receive a notification once your requisition has reached HR Operations and they are formatting the advert which is the next stage of the process before posting to careers sites.

## In Brief...

### Creating a Job Requisition

1. From the **Home** page:

click on **My Team** if you are a Line Manager or Hiring Manager click on **My Client Groups** My Client Groups if you are Business Support or School/Department Administration

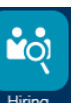

- 2. Click on the Hiring app
- 3. Click Add + Add
- In the How section of the requisition, click Use and select the relevant template. (To read an explanation of the Job Requisition Use Types, go to <u>Appendix 1</u>.)
- 5. Click **Continue** when the **How** section is completed.
- 6. Complete the remaining sections with all the required information.
- 7. Click **Submit** to send the requisition for approval and posting on internal career section and/or external job boards.

For detailed guidance, see the <u>next section</u>.

### Submitting a Job Requisition for Approval

- 1. Review the requisition and ensure it is completed correctly with the required information.
- 2. Click the **Submit** button in the black banner. The requisition is listed with the status **Approval Pending** in the **Job Requisitions** page.
- 3. Once it is authorised by the Approvers, the status in the **Job Requisitions** page is updated to **Job Formatting In Progress** and it is ready to be posted by HR Operations.
- 4. After it is posted, the status in the **Job Requisitions** page is updated to **Open Posted** and candidates can apply for the role.

For detailed guidance, see the <u>next section</u>.

#### Saving a Draft Job Requisition

- 1. In the requisition complete the section that you are editing, ensuring that there is no data missing from mandatory fields.
- 2. Click **Save and Close Save and Close** in the black banner.

3. The **Job Requisitions** page opens, and the requisition is listed with the status **Draft – In Progress**.

For detailed guidance, see the <u>next section</u>.

#### Editing a Draft Job Requisition

- 1. Open to the **Job Requisitions** page and click on the applicable requisition in the status **Draft In Progress**.
- 2. Click on the **Continue** button until you navigate to section that you want to edit or to continue working from.
- 3. Refer to the appropriate steps in <u>Creating a Job Requisition</u> to continue creating the requisition.

#### Deleting a Job Requisition (not submitted for approval)

1. To delete a saved job requisition which has not been submitted for approval

navigate to **Hiring** and locate the **job requisition**.

- 2. Click the ellipsis button and select Delete Job Requisition
- 3. Click **Yes** to confirm

### Cancelling a Posted Job Requisition

- 1. To cancel a job requisition navigate to **Hiring**, and locate the **job requisition**.
- 2. Click Actions then select Cancel Job Requisition.
- 3. Click **Yes** to confirm
- 4. If there have been applications to the requisition, continue to step 5 below
- 5. Select the applications link
- 6. Remove the filter showing only active applications
- 7. Click the **checkbox** to select all applicants
- 8. Select Actions then Send Message

Contin<u>u</u>e

- 9. Click **Continue** in Candidates section
- 10. There is no template for rejection due to cancellation at advertising stage, therefore select **Blank Message** and **Adhoc Notification Template** then click

#### Continue

11. Type your message to candidates, inserting any relevant tokens as appropriate, then select **Continue** 

12. Preview your message. If you are happy with the content select **Send**.

**Send** To make any amendments, select **Edit** in the message section and repeat step 11.

For detailed guidance, see the <u>next section</u>.

#### In Detail...

## **Creating a Job Requisition**

1. From the Home page, click on the My Team/My Client Groups link.

| $\equiv \underbrace{\operatorname{Kin}}_{\operatorname{Kin}} \operatorname{THE}_{\operatorname{of}} \operatorname{EDIN}_{\operatorname{EDIN}}$ | NIVERSITY<br>IBURGH           |                      |                         |                 |                          | â | ☆ | ۴ | Ç <u>0</u> | S) ~ |
|----------------------------------------------------------------------------------------------------|-------------------------------|----------------------|-------------------------|-----------------|--------------------------|---|---|---|------------|------|
|                                                                                                    | Good afternoon, Soph          | ia Jex - I           | Blake !                 |                 |                          |   |   |   |            |      |
|                                                                                                    | Me My Team My Client Groups   | Sales                | Service Help Desk       | Tools Othe      |                          |   |   |   |            |      |
|                                                                                                    | QUICK ACTIONS APP             | rs                   |                         |                 |                          |   |   |   |            |      |
|                                                                                                    | Personal Details              |                      | πż                      | =               |                          |   |   |   |            |      |
|                                                                                                    | Document Records              | Directory            | Onboarding              | Checklist Tasks | Pay                      |   |   |   |            |      |
|                                                                                                    | Hentification Info            |                      |                         |                 |                          |   |   |   |            |      |
|                                                                                                    | 🔀 Contact Info                | Ŀ                    |                         | <b>F</b>        |                          |   |   |   |            |      |
|                                                                                                    | Family and Emergency Contacts | Time and<br>Absences | Personal<br>Information | Current Jobs    | Roles and<br>Delegations |   |   |   |            |      |
|                                                                                                    | My Organization Chart         |                      |                         |                 |                          |   |   |   |            |      |

2. Click the **Hiring** app.

| = THE UNIVERSI | ГҮ                    |            |         |           |            |                      | ☆ | <b>(</b> ) | SJ ~ |
|----------------|-----------------------|------------|---------|-----------|------------|----------------------|---|------------|------|
| Good a         | afternoon, Soph       | nia Jex -  | Blake ! |           |            |                      |   |            |      |
| Ме Му<br>      | Team My Client Groups | Sales      | Service | Help Desk | Tools      | Others               |   |            |      |
| QUICK ACTIONS  | АР                    | PS         |         |           |            |                      |   |            |      |
| 🌱 Hire an E    | nployee               | <b>•••</b> |         | -         | •          |                      |   |            |      |
| 🐣 Add a Pe     | nding Worker          | Hiring     | Onbo    | Darding   | New Person | Person<br>Management |   |            |      |
| 🎴 Add a No     | nworker               |            |         |           |            |                      |   |            |      |
| Pending 1      | Vorkers               | +          |         |           |            |                      |   |            |      |
| Person         |                       |            |         |           |            |                      |   |            |      |
| Show More      |                       |            |         |           |            |                      |   |            |      |

3. The **Job Requisition** page opens and the list of requisitions you have created, if any, is displayed. Click **Add** to create a new one.

| $\equiv \sum_{i=1}^{2} \sum_{j=1}^{2} \sum_{k=1}^{2} \int_{X_{i}} \int_{X_{i}} \int_{X_{$ | HE UNIVERS<br>EDINBURGH | ITY<br>I                  |                |                |                  |                 |                   |                       |              | â        | ☆            | P | <b>(</b> ) | SJ ~ |
|----------------------------------------------------------------------------------------------------|-------------------------|---------------------------|----------------|----------------|------------------|-----------------|-------------------|-----------------------|--------------|----------|--------------|---|------------|------|
| I <del>C</del><br>Job Requisitions                                                                                                    | Job Requisiti           | ions                      |                |                |                  |                 |                   |                       |              |          |              |   |            |      |
| Candidate Search                                                                                                    |                         | Requisitions              |                |                |                  |                 |                   |                       |              |          | <b>∔</b> Add |   |            |      |
| 🖾 Campaigns                                                                                                    |                         | Keywords                  | Q              | Show Filters   | Hiring Team Role | e Recruiter, H  | liring Manager, ( | Collaborator $\times$ |              |          |              |   |            |      |
| Candidate Pools                                                                                                    |                         |                           |                |                |                  |                 |                   | Sort By               | Creation Dat | te - Nev | v to Ok      | ~ |            |      |
| 57                                                                                                    |                         | Trainer (178)             |                |                | A                | Applications: 4 |                   |                       |              |          |              |   |            |      |
| 🗎 Job Offers                                                                                                    |                         | Standard                  |                |                |                  | Tospects. 0     |                   |                       |              |          |              |   |            |      |
|                                                                                                    |                         | Edinburgh - Central Area, | /lidlothian, U | Inited Kingdom |                  |                 |                   |                       |              |          |              |   |            |      |
|                                                                                                    |                         |                           | _              |                |                  | _               |                   | _                     | _            | _        | _            | - |            |      |

4. The Create Job Requisitions page opens in section 1 How.

In total there are 12 sections to complete before the requisition can be submitted for approval.

A draft copy of the job requisition can be saved at any stage and completed later. See <u>Saving a Draft Requisition</u> below for information.

- 5. Complete the following fields in the **How** section,
  - a. Requisition Type select Standard
  - b. **Use** select the relevant option. To read an explanation of the Use Types, go to <u>Appendix 1</u>.
    - If you are wanting to advertise multiple jobs within one advert (that cover multiple grade boundaries and require a unique position, eg Lecturer, Senior Lecturer and Reader), please select Blank
       Requisition. The relevant position for that job can then be added onto the job offer.
  - c. The further fields that you see depend upon the option you select under 'Use' above. They each have minor differences but you should select the appropriate **Business Unit**, **Primary Location and Position and requisition as prompted**.

| Freate Job Requisition |                                   |                                         | Serve and Close Submit Cancel |
|------------------------|-----------------------------------|-----------------------------------------|-------------------------------|
|                        | • How                             |                                         |                               |
|                        | Regulation Type<br>Standard v     | *Primary Location<br>Select a value     |                               |
|                        | *Use<br>Template ~                | *Requisition Template<br>Select a value |                               |
|                        | *Recruiting Type Select a value ~ |                                         |                               |
|                        |                                   | Continge                                |                               |

- 6. Click Continue and go to section 2 Provide Details.
- 7. Complete the following fields in the **Provide Details** section:
  - a. The Recruiting Type is set to pre-populate from section 1 'How'.
  - b. Primary Location enter as appropriate

- c. Enter the **Requisition Title** (this is what will be seen when the job is advertised). If in this field the position title appears you should update this to something more meaningful.
- d. The **Number of Openings** defaults to 1 please enter the number required
  - $\circ$  click into the field to change the number if required, or
  - if it applies, click on the down arrow in the "Limited" field and select "Unlimited"
- e. Hiring Manager will be default to the person creating the requisition
- f. Recruiter to be entered.

| Recruiting Type   |        | *Number of Openings                                                                                                    |
|-------------------|--------|----------------------------------------------------------------------------------------------------|
| Standard          | ~      | Limited v 1                                                                                                    |
| Primary Location  |        | *Hiring Manager                                                                                                    |
| United Kingdom    | $\sim$ | · · · · · · · · · · · · · · · · · · ·                                                                                                    |
| Requisition Title |        | *Bernuiter                                                                                                    |
|                   |        | The character in the character is the character is the ch |

- 8. Click **Continue** and go to section **3 Basic Info**
- a. Requisition Status and Requisition Type can not be amended
- b. The **Requisition Title** is set by default from the previous screen (Provide Details)
- c. The **Number of Openings** is set by default from the option selected in the Provide Details screen
- d. The **Position** is set by default from the option selected in the **How** section
- e. **Business Justification -** select an option. The option chosen here will influence the approval route for the requisition. Please see <u>Appendix 3</u>.
- f. By default, Languages is set to "American English"

| raft - In Progress | Administrator (C1) (PAO - Administration) (01886) *Business Justification |
|--------------------|---------------------------------------------------------------------------|
| equisition Type    | *Business Justification                                                   |
| andard             |                                                                           |
|                    | Internally Funded $\sim$                                                  |
| Requisition litie  | andulades                                                                 |
| HR Administrator   |                                                                           |
| Number of Openings | American English V                                                        |

- 9. Click **Continue** and section **4 Hiring Team** opens.
- 10. Complete the following fields in the Hiring Team section:
  - a. Select the Hiring Manager

- b. Select the **Recruiter**. This is normally the administrator in your area. This needs to be maintained in the case where an administrator is absent for any period of time.
- c. Select the Collaborators by collaborator type:
- **Collaborator** someone who helps review applications (but cannot move candidates between phases and states)
- Offer Specialist someone who will be part of the job offer team for the successful candidate(s) and receive job offer notifications (eg when a job offer is accepted by the candidate)
- Interview Panel someone internal who will be on the interview panel, receiving interview scheduling notifications and interview feedback questionnaires

Collaborator roles are automatically provisioned to anyone Grade 7 and above. If the person you are wishing to add as a collaborator is Grade UE06 or below and is not showing in the drop-down list it may be that they do not hold the collaborator system role. If you wish to add a collaborator you must submit a service request using the category User Access and titled 'Add Collaborator Role' to get the role added for the person. Once allocated they will be available in the list.

| Hiring Team                                 |             |  |
|---------------------------------------------|-------------|--|
| *Hiring Manager                             | * Recruiter |  |
| Add Collaborator Type Add Collaborator Type |             |  |
| Collaborator                                | Continge    |  |
| Otter Specialist Interview Panel            |             |  |

- 11. Click **Continue** and **section 5 Requisition Structure** opens.
- 12. Complete the following fields in the **Requisition Structure** section:
  - a. The **Recruiting Type** should be set to '**Standard**' for all job requisitions except student posts, which must be set to '**Student**' if you want to advertise on the student recruitment website.
  - b. Select the applicable Organization, this MUST be your department as this will impact on the data you can see for your department and will also allow candidates to search for jobs advertised in your department in the careers site
  - c. Select the **Primary Location** for the role
  - d. If it applies, select the **Other Locations** where the role is required to work

- e. Job Family defaults from the positionf. Job function defaults from the position

| *Recruiting Type                            |   | Other Locations                                 |  |
|---------------------------------------------|---|-------------------------------------------------|--|
| Standard                                    | ~ | Select a value V                                |  |
| *Organization                               |   | Add Another Location                            |  |
| Human Resources, Edinburgh University Group | ~ | *Job Family                                     |  |
| *Drimony Location                           |   | Professional, Administration and Operational $$ |  |
| United Kingdom                              | ~ | *Job Function                                   |  |
|                                             |   | Administration ~                                |  |

- 13. Click Continue and section 6 Details opens.
- 14. Complete the fields in the **Details** section with information relevant to the role, noting the following:

| Field Name<br>*indicates mandatory field     | Guidance for use                                                                                                    |
|----------------------------------------------|----------------------------------------------------------------------------------------------------|
| Worker Type                                  | Select Employee                                                                                                    |
| Full or Part Time                            | Indicates Full or Part time                                                                                                    |
| Maximum Salary                               | Should be logged on the job requisition<br>but will not be pulled into the job posting<br>description. The grade boundaries must<br>be typed into the posting description<br>manually.                                                                                                    |
| Opt out of sponsoring a successful           |                                                                                                    |
| candidate (even if the post is sponsorable)* | Using the information provided on the<br>Job Requisition Business Case Form<br>(section 4 SOC/ATAS Code Allocation)                                                                                                    |
|                                              | - <b>Select Yes</b> if you are opting out of sponsoring the successful candidate (even if the role is sponsorable).                                                                                                    |
|                                              | - <b>Select No</b> if you are <b>not</b> opting out<br>and do want to advertise the role and<br>consider applicants requiring<br>sponsorship.                                                                                                    |
|                                              | Further guidance is available<br><u>https://www.ed.ac.uk/human-</u><br><u>resources/international-staff-work-</u><br><u>uk/additional-permission-</u><br><u>work/university-sponsorship/skilled-</u><br><u>worker</u> (see Guidance 'Allocating a SoC<br>code' under section Header Allocating a<br>SoC Code). |

| Fixed Term Reason                     | Select the appropriate Fixed Term                                                                                                    |
|---------------------------------------|----------------------------------------------------------------------------------------------------|
|                                       | Reason. Further details available in the                                                                                                    |
|                                       | Fixed Term Contracts Reason Codes.                                                                                                    |
| Job Posting requirements*             | Specify where the job advert should be<br>posted, eg internal only, external<br>(includes internal), student site only.<br>Tip - the Recruiting Type in Step 5<br>Requisition Structure must be 'Student'<br>if wanting to post on the student site.                                                                                                    |
| Job Shift                             | Select appropriate                                                                                                    |
| Education Level                       | Select appropriate                                                                                                    |
| Minimum Salary                        | Should be logged on the job requisition                                                                                                    |
|                                       | but will not be pulled into the job posting                                                                                                    |
|                                       | description. The grade boundaries must                                                                                                    |
|                                       | be typed into the posting description                                                                                                    |
|                                       | manually                                                                                                    |
| Job Posting Comments (character limit |                                                                                                    |
| in this field is 800).                | Include additional information about the                                                                                                    |
|                                       | Job advert, including:                                                                                                    |
|                                       | <ul> <li>the names of any job boards you wish to advertise on</li> <li>the duration of the advert start and end date/time for posting (Please note that the default closing time for all adverts is 11:59pm GMT, however the applicant will see the closing time as per the browser time zone they are applying from).</li> <li>If you are advertising the job externally via Penna you must include the Purchase Order (PO) number here. The PO number must be in the following format UOExxxxxxx (7digits).</li> <li>If you are advertising the role on S1Jobs (via Penna) you should provide the 'Core Skill' that the advert should be placed under. Please see the list available on the Where to Advertise webpage. This enables the job to be searchable under the correct category on S1Jobs.</li> <li>If you want to advertise the student post both on the student careers site and on the internal</li> </ul> |

|                                 | careers site you must state this<br>here –Tip the Recruiting Type in<br>Step 5 Requisition Structure<br>must be 'Student' to enable this.                                                                                         |
|---------------------------------|----------------------------------------------------------------------------------------------------|
| Health and Safety Requirements* | Select appropriate – if hazards identified include additional detail in the posting description.                                                                                                    |
| Criminal Record Check*          | If the role requires a Disclosure or<br>Protecting Vulnerable Groups (PVG)<br>check please ensure you select the<br>appropriate option from the drop<br>down, this will then appear in the Job<br>Info section of the job advert. |
| Contract Type*                  | Select appropriate – for additional<br>guidance see <u>Contracts of Employment</u><br><u>– Guidance onTypes of</u>                                                                                                    |

| 6 Details                                                                           |                                 |
|-------------------------------------------------------------------------------------|---------------------------------|
| Worker Type                                                                         | Job Shift                       |
| Employee                                                                            | Select a value $\checkmark$     |
| Full Time or Part Time                                                              | Education Level                 |
| Select a value                                                                      | Select a value                  |
| Maximum Salary                                                                      | Minimum Salary                  |
|                                                                                     |                                 |
| *Opt-out of sponsoring a successful candidate (even if the post is<br>sponsorable)? | *Job Posting Comments           |
|                                                                                     |                                 |
| ×                                                                                   | *Health and Safety Requirements |
| * Job Posting Requirements                                                          | ×                               |
| ~ ·                                                                                 | °Criminal Record Check          |
|                                                                                     | ~ ·                             |
|                                                                                     | *Contract Type                  |
|                                                                                     | ×                               |
|                                                                                     | Continge                        |

### 15. Click **Continue** to section **7 Work Requirements** opens.

- 16. Complete the following fields in the **Work Requirements** section:
  - a. Select the applicable **Travel Required** option
  - b. Select the applicable International Travel Required option
  - c. Select the Willing to Relocate option
  - d. If the role is for a fixed term, enter the Work Duration Months

| International Travel Required | Willing to Relocate |
|-------------------------------|---------------------|
|-------------------------------|---------------------|

17. Click **Continue** and section **8 Posting Description opens**. Here the job description details are entered into the relevant fields.

If you have created a job requisition from a template, the posting description will be automatically pulled in from the template.

In order to edit the text that has been pulled into the Internal Posting Description, tick the **Enter Custom Internal Posting Description** checkbox:

| Posting Description for Internal Candidates                   |                           |
|---------------------------------------------------------------|---------------------------|
| Select a value                                                | ~                         |
| Enter Custom Internal Posting Description                     |                           |
| Short Description for Internal Candidates                     |                           |
| Description for Internal Candidates                           |                           |
| Same Posting Description for Internal and External Candidates |                           |
| Name of Internal Contact                                      | Name of External Contact  |
| Email of Internal Contact                                     | Email of External Contact |
|                                                               |                           |

This then displays the following screen

| C Enter Custom Internal Posting Description                                                                               |                                                                                       |
|----------------------------------------------------------------------------------------------------|---------------------------------------------------------------------------------------|
| Short Description for Internal Candidates                                                                                 |                                                                                       |
|                                                                                                    |                                                                                       |
|                                                                                                    |                                                                                       |
| Description for Internal Candidates                                                                                       |                                                                                       |
| $\hookrightarrow \ c \to \ \underline{I}_{\times} \ \mathbf{B} \ I \ \underline{\cup} \ \underline{i} = := \ \mathcal{O}$ |                                                                                       |
|                                                                                                    |                                                                                       |
|                                                                                                    |                                                                                       |
|                                                                                                    |                                                                                       |
|                                                                                                    |                                                                                       |
|                                                                                                    |                                                                                       |
|                                                                                                    |                                                                                       |
|                                                                                                    |                                                                                       |
|                                                                                                    | Words: 0 Characters (with HTML): 0                                                    |
| 🔽 Suna Barlina Durrilation for Internal and Educati Candidator                                                            | Words: 0 Characters (with HTML): 0                                                    |
| Same Posting Description for Internal and External Candidates                                                             | Words: 0 Characters (with HTML): 0                                                    |
| Same Posting Description for Internal and External Candidates                                                             | Words: 0 Characters (with HTML): 0 Name of External Contact                           |
| Same Posting Description for Internal and External Candidates                                                             | Words: 0 Characters (with HTML): 0 Name of External Contact                           |
| Same Posting Description for Internal and External Candidates Name of Internal Contact Email of Internal Contact          | Words: 0 Characters (with HTML): 0 Name of External Contact Email of External Contact |

**Note**: You can either enter text directly into the fields or copy and paste "plain text" from another source such as Microsoft Notepad. You can use the toolbar buttons to format the text to your requirements. To avoid formatting issues when the requisition is posted it is recommended that you do not copy and paste from Microsoft Word.

- 18. Complete the following fields in the **Posting Description** section to populate the information for the job advertisement:
  - a. Edit text in the **Internal Description** a template is provided for this containing bold headings for key details and blank bullet points that must be completed.
  - b. If there is a different version of the job description for external candidates, click the Same Description for Internal and External checkbox to deselect it, and then update or enter text in the External Short Description and External Description fields
  - c. Update or enter the **Name of Internal Contact** and **Email of Internal Contact** to be displayed on the job advertisement for internal candidates
  - d. Update or enter the **Name of External Contact** and **Email of External Contact** to be displayed on the job advertisement for external candidates

| Accommodation Manager<br>185                                                                                                    | Save and Close Submit Cancel |
|----------------------------------------------------------------------------------------------------|------------------------------|
| So Posting Description     Internal Posting Description     Internal Posting Description     There all Posting Description     There all Posting Description     There all Posting Description     The spotiant Description     The spotiant Description Description     The spotiant Description     The sp |                              |
|                                                                                                    |                              |

It is important to note that <u>a Job Description can not be attached to the</u> <u>posting information</u> for the candidate to see. A hyperlink can be added to the posting details to a publicly available SharePoint site where Job Descriptions

will be stored by selecting the link icon  $\stackrel{\mbox{\tiny def}}{=}$  .

Further guidance on how to add a job description to the requisition can be found in the <u>Guidance for saving job descriptions to the job description library</u>.

- 19. Click **Continue** and section 9 Offer Info opens.
- 20. Complete the following fields in the Offer Info section:
  - a. Select the Legal Employer
  - b. By default, the **Business Unit** is set to the option selected in the **How** section
  - c. Select the applicable **Department**
  - d. Select the **Primary Work Location**
  - e. If applicable select Other Work Locations
  - f. In the Workplace field select if the job is on campus (100% on campus working) or hybrid working (a mix of on campus and off campus working). DO NOT select 'N/A Do not use' as this will appear in the advert on the careers site.
  - g. The **Job** field is populated by default from the option in the **Basic Info** section
  - h. Select the applicable **Grade** for the role

| Legal Employer              |        | Other Work Locations                                     |        |
|-----------------------------|--------|----------------------------------------------------------|--------|
| University of Edinburgh     | $\sim$ | Select a value                                           | $\sim$ |
| Business Unit               |        | Add Another Work Location                                |        |
| University of Edinburgh     |        | *Workplace                                               |        |
| Department                  |        | Hybrid working                                           | ~      |
| HR - Talent and Development | $\sim$ | Job<br>Administrator (C1) (PAO - Administration) (00016) |        |
| Primary Work Location       |        | *Grade                                                   |        |
| Dalhousie Land              | $\sim$ | UE04                                                     | $\sim$ |
| Dalhousie Land              | $\sim$ | UE04                                                     | ~      |

#### 21. Click Continue section 10 Attachments opens.

22. Upload a copy of the "Job Requisition Business Case" (JRBC) form:

- a. Click on the down arrow next to **Drag files here or click to add attachment**. Select **Add Files** and navigate to the location where the file is stored and select it.
- b. The file appears in the Attachments section.

| 10 | Attachments |                                              |
|----|-------------|----------------------------------------------|
|    | æ           | Drag files here or click to add attachment 🐱 |
|    |             | Continue                                     |

Click Continue and section 11 Configuration opens.

- 23. In the **Configuration** section, make the appropriate selections for the following fields:
  - a. Candidate Selection Process: Populated by default and can be changed if applicable. To read an explanation of the Candidate Selection Process options, go to <u>Appendix 2</u>.
  - External Application Flow: Select the option External Apply Flow EXT\_APPLY\_FLOW if the role is going to be advertised on the external careers site.
  - c. Allow Candidates to Apply When Not Posted: Section the option No in most cases. However, if you have a select group or an individual that you want to apply for an unadvertised post, select "Yes." The candidate(s) can be added to the requisition as a "prospect" and be sent an email containing a link to apply.
  - d. Automatically Fill Requisition

Ľ.

- This will automatically default to Yes. Once the specified number of job openings is reached the job requisition will change to "filled".
- If there are 50 or fewer candidates, the job requisition will be filled right away. If there are more than 50 candidates, a message will appear, letting you know that the requisition will be filled soon. During this time, you can still work on the requisition and manage job applications.
- When the target number of candidates are moved to the HR Phase then the requisition will automatically be updated to the filled status. It is important that candidates are moved through the relevant recruitment phases and states to enable accurate requisition status and strategic reporting. Details of the recruitment phases and states can be found in the Guide to Recruitment and Onboarding.
- When creating a job requisition, ensure you accurately specify the number of openings. If the number changes or you want to increase the openings, contact HR Operations through a Service Request using the "Advertising" category. Attach a signed JRBC (Job Requisition Business Case) for the necessary adjustments.
- You can amend the option to "No". This means the requisition must be manually closed when someone is hired, otherwise it remains open when it has been filled and may impact hiring data, therefore it is recommended that the default "Yes" is used.

| *Candidate Selection Process |        | Allow Candidates to Apply When Not P | osted    |
|------------------------------|--------|--------------------------------------|----------|
| Select a value               | $\sim$ | No                                   | <u> </u> |
| *External Application Flow   |        | Automatically Fill Requisition       |          |
| Select a value               | $\sim$ | No                                   | ~        |

#### 24. Click Continue section 12 Questionnaires opens.

There are a number of mandatory prescreening questions set for both **internal** candidates and **external** candidates. The example below shows the Internal Prescreening questionniare.

| 12 (  | Questionnaires                                                                                                    |                                                                                                    |
|-------|----------------------------------------------------------------------------------------------------|----------------------------------------------------------------------------------------------------|
| Inter | nal Prescreening Questionnaire                                                                                                    |                                                                                                    |
| Sel   | lect a value                                                                                                    |                                                                                                    |
| 6     | Will this be your only assignment or will you hold another assignment alongside this<br>Question Code<br>JAQ_ADDITIONAL_ASSIGNMENT<br>Question Type<br>Single Choice | a one with us?<br>Question Classification<br>Prescreening Question Added Automatically<br>✓ Requires Response |
| ۵     | Are you a current student at the University of Edinburgh?<br>Question Code<br>JAQ_CURRENT_STUDENT<br>Question Type<br>Single Choice                                  | Question Classification<br>Prescreening Question Added Automatically<br>✓ Requires Response                   |
| 6     | Please provide your student matriculation number (numbers only)<br>Question Code<br>JAQ_CURRENT_NUMBER<br>Question Type<br>Text<br>Controlled by 30000008482162      | Question Classification<br>Prescreening Question Added Automatically<br>✓ Requires Response                   |
| 6     | When could you start this role?<br>Question Code<br>JAQ_START_DATE<br>Ouestion Twoe                                                                                  | Question Classification<br>Prescreening Question Added Automatically                                          |

25. **To add an extra prescreening questions** click on the down arrow in the **Add Question** field. Select your choice and it is appended to the end of the list of questions in the section.

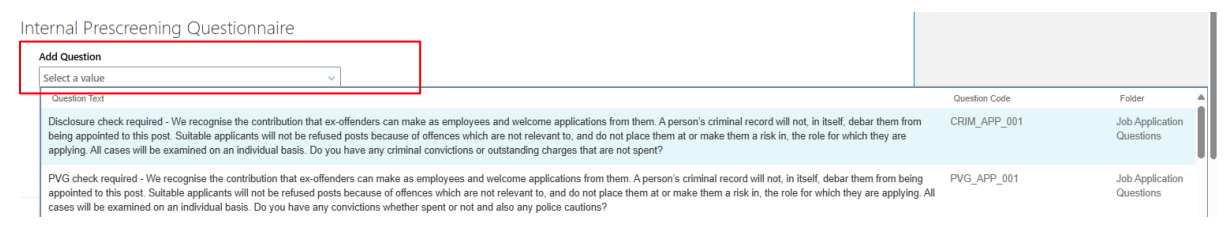

26. Click the **Requires Response** checkbox if the candidate is required to answer the question. Repeat steps 25 and 26 until you have added all of the additional questions required.

| PVG check required - We recognise the contribution that ex-offenders can make as employees and welcome applications from them. A person's criminal record will not, in itself, debar them from being appointed to this post. Suitable applicants will not be refused posts because of offences which are not relevant to, and do not place them at or make them a risk in, the role for which they are applying. All cases will be examined on an individual basis. Do you have any convictions whether spent or not and also any police cautions? |                                                                |  |  |  |
|----------------------------------------------------------------------------------------------------|----------------------------------------------------------------|--|--|--|
| Question Code<br>PVG_APP_001                                                                                                    | Question Classification<br>Prescreening Question Added by User |  |  |  |
| Question Type<br>Single Choice                                                                                                    | ✓ Requires Response                                            |  |  |  |

#### Tips

- If you are advertising the post internally and externally you will need to manually add the additional prescreening questions to both the Internal Prescreening Questionnaire and External Prescreening Questionnaire as appropriate.
- If the role requires a Disclosure Scotland or Protection of Vulnerable Groups (PVG) check, you MUST manually add the questions relating to this at this stage (they are first on the list).

• Only the responses to the mandatory prescreening questions will appear on the Shortlisting Matrix. The responses to manually added prescreening questions can be reviewed from the application, Questions section.

| $\langle \bigcirc$ |                                                                                                    | Previous | Next | Actions ~ | Move |
|--------------------|----------------------------------------------------------------------------------------------------|----------|------|-----------|------|
| le                 |                                                                                                    |          |      |           |      |
| Details            | Questions Prescreening                                                                                                    |          |      |           |      |
| C Activity         |                                                                                                    |          |      |           |      |
| Progress           | Prescreening Questions                                                                                                    |          |      |           |      |
| Attachments        | Overall Score 0                                                                                                    |          |      |           |      |
| Interactions       |                                                                                                    |          |      |           |      |
| P Messages         |                                                                                                    |          |      |           |      |
| Questions          | Which best describes your current encloyment situation?                                                                                                  |          |      |           |      |
| Interviews         | Employed by the University in another capacity not listed                                                                                                |          |      |           |      |
| Feedback           | Will this be your only assignment or will you hold another assignment alongside this one with us?<br>This will be my only assignment with the University |          |      |           |      |
| 2 Screening        | When could you start this role?                                                                                                    |          |      |           |      |
|                    | 1 months notice                                                                                                    |          |      |           |      |
|                    | Are you a current student at the University of Edinburgh?                                                                                                |          |      |           |      |

27. So that the interview panel can provide feedback on the candidates, and to confirm who they think should be hired, click on the down arrow in the **Add Questionnaire** field and select **Interview Feedback Questionnaire**.

|                                  |               | Maximum Possible Score |
|----------------------------------|---------------|------------------------|
| terview Questionnaires           |               |                        |
| Add Questionnaire                |               |                        |
|                                  | $\checkmark$  |                        |
| Interview Feedback Questionnaire |               | :                      |
| INT_FEEDBACK                     |               |                        |
| Version 1                        |               |                        |
| Attached By                      | Attached Date |                        |
| Sophia Jex - Blake               | 21/09/2020    |                        |
| In Use                           |               |                        |
| No                               |               |                        |

28. The final step, after you have reviewed the requisition details, is to submit it for approval. Authorisation is required before it can be posted onto the internal and/or external job boards. Jump to <u>Submitting a Requisition</u> for details.

### Submitting a Job Requisition

On submission, a job requisition goes through a budgetary approval workflow process.

1. Within the requisition click the **Submit** button in the black banner, and after a few moments a prompt appears to confirm it has been submitted. (If the prompt does not disappear, click on the × to close it.)

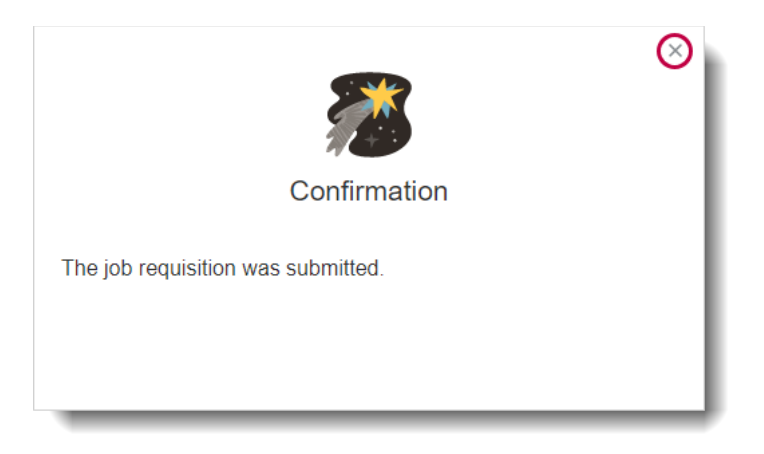

2. The **Job Requisitions** page opens and the requisition is listed with the status **Approval – Pending** to indicate it is now in the approval chain. It remains in this status until it has been authorised by all the Approvers.

| $\equiv \sum_{i=1}^{2} \sum_{j=1}^{2} \sum_{i=1}^{2} \int_{-\infty}^{\infty} \int_{-\infty}^{\infty} \int_{-$ | IE UNIVERSITY<br>EDINBURGH                                                                                                    | <u>ଜ</u> ጵ                 | ۴ | p | SJ ~ |
|----------------------------------------------------------------------------------------------------|----------------------------------------------------------------------------------------------------|----------------------------|---|---|------|
| I <del>C</del><br>Job Requisitions                                                                                                    | Job Requisitions                                                                                                    |                            |   |   |      |
| Candidate Search                                                                                                    | Requisitions                                                                                                    | + Add                      |   |   |      |
| 🗐 Campaigns                                                                                                    | Keywords Q Show Filters Hiring Team Role Recruiter, Hiring Manager, Collaborator                                                                                  | ×                          |   |   |      |
| Candidate Pools                                                                                                    | Sort By                                                                                                    | Creation Date - New to Old |   |   |      |
| Job Offers                                                                                                    | Accommodation Manager (185)     Applications: 0       Approval - Pending     Prospects: 0       Standard     Edinburgh - Central Area, Midlothian, United Kingdom |                            |   |   |      |
|                                                                                                    | Trainer (178)     Applications: 3       Open - Posted     Prospects: 0       Standard     Edinburgh - Central Area, Midlothian, United Kingdom                    |                            |   |   |      |

3. When it has been authorised by the business approvers, the system automatically updates the status in the **Job Requisitions** page to **Job Formatting – In Progress**.

It is possible to track how job requisitions are moving through the approval process by viewing banners displayed on the Overview and Details tabs of job requisitions. Job requisition initiators and approvers can also click links on these banners to get more details such as viewing the whole requisition or seeing who is the next approver in line, and to take actions on the requisition such as approving or rejecting

PM1014 March 2025 (25A)

the requisition or requesting more information.

Banners are displayed when:

- A job requisition is submitted for approval.
- A job requisition approval is underway.
- An approver requested more info about the job requisition.
- An approver needs to approve or reject a job requisition.
- The initiator needs to provide more info about the job requisition.

| 1 | = 😥 THE UNIVER        | SITY<br>H                                                                |                                                      |                                            | <b>○ ☆</b>     | ₽♀      | 8 |
|---|-----------------------|--------------------------------------------------------------------------|------------------------------------------------------|--------------------------------------------|----------------|---------|---|
|   | C Demonstrator: Detai | ils                                                                      |                                                      |                                            |                | Actions | • |
|   | 14                    | Approval in progress. See how it's going.                                |                                                      |                                            |                |         |   |
| 5 | Details               | Basic Info                                                               |                                                      |                                            | <b>∠</b> iat ∧ |         | ( |
|   | 1 Interactions        | Requisition Status<br>Approval - Pending<br>Requisition Type<br>Standard | Number of Op<br>1<br>Requisition Ter<br>Demonstrator | elings<br>gidne<br>Demonstrator: Templatel |                |         |   |
|   | interviews            | Requisition Number<br>3543                                               | Business Justifi<br>Internally Fund                  | ution .                                    |                |         |   |
|   | 雪 Progress            | Requisition Title<br>Demonstrator                                        | Languages<br>American Engli                          | ih Defaulti                                |                |         |   |

Simultaneously, an automatic email notification is generated to let the **Hiring Manager** and **Recruiter** know that the requisition has been approved.

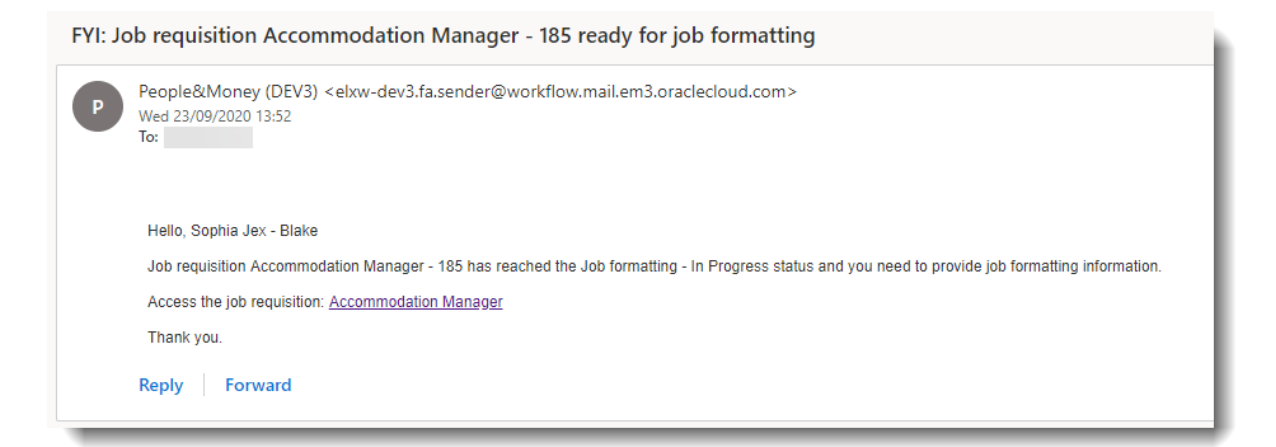

When you click the **Bell** notification icon located at the top right in the **Home** page, a notification advises a "Job requisition... ready for job formatting."

Click **Dismiss** to remove the notification.

| Notifications                                                        | Show All       |
|----------------------------------------------------------------------|----------------|
| Q Search                                                             |                |
| • FYI                                                                | 31 minutes ago |
| Job requisition Accommodation Manager - 185 ready for job formatting |                |
|                                                                      | Dismiss        |

- 4. HR Operations reviews the requisition and makes any necessary updates. Following this the requisition is posted to the internal career section and/or external job boards and candidates can apply for the role.
- 5. When it is posted, the system automatically updates the status in the **Job Requisitions** page to **Open Posted**.

| $\equiv \int_{0}^{\infty} \int_{0}^{0} \int_{0}^{0} \int_$ | IE UNIVERSITY<br>EDINBURGH                                                                                                    | 19 S) ~ |
|----------------------------------------------------------------------------------------------------|----------------------------------------------------------------------------------------------------|---------|
| I <del>C</del> Job Requisitions                                                                                                    | Job Requisitions                                                                                                    |         |
| $\bigcirc$ Candidate Search                                                                                                    | Requisitions + Add                                                                                                    |         |
| 🗐 Campaigns                                                                                                    | Keywords Q Show Filters Hiring Team Role Recruiter, Hiring Manager, Collaborator X                                                                            |         |
|                                                                                                    | Sort By $\$ Creation Date - New to Ok $\checkmark$                                                                                                    |         |
| Job Offers                                                                                                    | Accommodation Manager (185)     Applications: 0        Open - Posted     Prospects: 0       Standard     Edinburgh - Central Area, Midlothian, United Kingdom |         |
|                                                                                                    | Trainer (178)     Applications: 3        Open - Posted     Prospects: 0       Standard       Edinburgh - Central Area, Midlothian, United Kingdom             |         |

a) An automatic email notification is simultaneously generated to let the **Hiring Manager** and **Recruiter** know that the requisition is posted.

#### FYI: Job requisition Trainer - 178 posted

People&Money (DEV3) <elxw-dev3.fa.sender@workflow.mail.em3.oraclecloud.com> Wed 09/09/2020 20:51 To: WILSON Dor <v1dwil23@exseed.ed.ac.uk>

#### Hello

Job requisition Trainer - 178 has reached the Open - Posted status and is now posted for internal and external candidates.

View the internal job posting

View the external job posting

Access the job requisition: Trainer

Thank you.

- b) When you click the **Bell** notification icon located at the top right in the **Home** page, a notification advises a "Job requisition... posted."
- c) Click **Dismiss** to remove the notification.

| Notifications                                    | Show All    |
|--------------------------------------------------|-------------|
| Q Search                                         |             |
| • FYI                                            | 3 hours ago |
| Job requisition Accommodation Manager - ' posted |             |
|                                                  | Dismiss     |
|                                                  |             |

#### Saving a Draft Job Requisition

It is not necessary to complete the requisition all at once as a draft copy can be saved and completed later.

- 1. In the requisition complete the section that you are editing, ensuring that there is no data missing from mandatory fields.
- 2. Click **Save and Close** in the black banner.

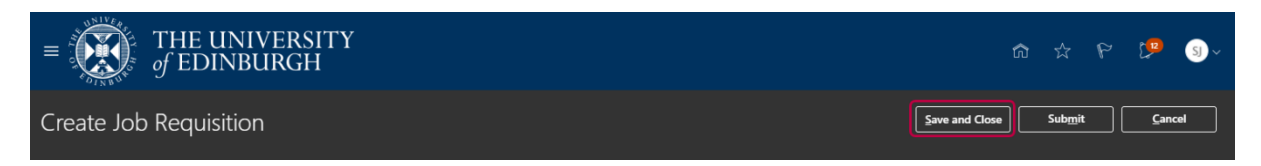

3. The **Job Requisitions** page opens, and the requisition is listed with the status **Draft – In Progress**.

| $\equiv \int_{0}^{\infty} \int_{0}^{0} \int_{0}^{0} \int_$ | E UNIVERSITY<br>EDINBURGH                              |                                                                         |            |       |   | p | S) ~ |
|----------------------------------------------------------------------------------------------------|--------------------------------------------------------|-------------------------------------------------------------------------|------------|-------|---|---|------|
| l←<br>■ Job Requisitions                                                                                                    | Job Requisitions                                       |                                                                         |            |       |   |   |      |
| Candidate Search                                                                                                    | Requisitions                                           |                                                                         |            | ╋ Add |   |   |      |
| 🗐 Campaigns                                                                                                    | Keywords Q s                                           | Show Filters Hiring Team Role Recruiter, Hiring Manager, Collaborator X |            |       |   |   |      |
| Candidate Pools                                                                                                    |                                                        | Sort By Creation                                                        | Date - Nev | to Ok | ~ |   |      |
|                                                                                                    | Accommodation Manager (185)                            | Applications: 0                                                         |            |       |   |   |      |
| Job Offers                                                                                                    | Draft - In Progress<br>Standard<br>United Kingdom      | Prospects: 0                                                            |            |       |   |   |      |
|                                                                                                    | Trainer (178)                                          | Applications: 4                                                         |            |       |   |   |      |
|                                                                                                    | Open - Posted                                          | Prospects: 0                                                            |            |       |   |   |      |
|                                                                                                    | standard<br>Edinburgh - Central Area, Midlothian, Unit | ted Kingdom                                                             |            |       |   |   |      |
|                                                                                                    |                                                        |                                                                         |            | _     | _ |   |      |

Simultaneously, the first time a draft requisition is saved, the system generates an automatic email notification to let the **Hiring Manager** and **Recruiter** know. Subsequent saves do not generate a notification message.

| FYI: N | lew job requisition Accommodation Manager - 185 assigned to you People&Money (DEV3) <elxw-dev3.fa.sender@workflow.mail.em3.oraclecloud.co m=""> Mon 14/09/2020 17:59 Te:</elxw-dev3.fa.sender@workflow.mail.em3.oraclecloud.co>                              | ᡌ          | 5       | ٣       | ÷ |  |
|--------|----------------------------------------------------------------------------------------------------|------------|---------|---------|---|--|
|        | Hello, Sophia Jex - Blake<br>Job requisition Accommodation Manager - 185 was drafted by Sophia Jex - Blake and it is now assigned to you. Complete any additional details and subn<br>Access the job requisition: <u>Accommodation Manager</u><br>Thank you. | iit the jo | b requi | sition. |   |  |
| _      | Reply Forward                                                                                                    | _          | _       | _       | _ |  |

When you click the **Bell** notification icon located at the top right in the **Home** page, a notification advises a "New job requisition..." is assigned to you.

| $\equiv \int_{0}^{0} \int_{0}^{0} \int_$ | HE UNIVER<br>EDINBURG | SITY<br>H    |              |   | Notifications                                                          | â | 5.7 | P 12                  | SJ ~ |
|----------------------------------------------------------------------------------------------------|-----------------------|--------------|--------------|---|------------------------------------------------------------------------|---|-----|-----------------------|------|
| I+                                                                                                    | Job Requis            | itions       |              |   | Q Search                                                               |   |     | 2 days area           |      |
| Candidate Search                                                                                                    |                       | Requisitions |              |   | New job requisition Lecturer - 198 assigned to you                     |   | [   | 2 days ago<br>Dismiss |      |
| Campaigns                                                                                                    |                       | Keywords     | ۹ Show Filte | s | FYI<br>New job requisition Accommodation Manager - 185 assigned to you |   | [   | 1 week ago<br>Dismiss |      |

Click **Dismiss** to remove the notification.

### **Editing a Draft Job Requisition**

A requisition in the status "Draft – In Progress" can be edited up until the point that you are ready to submit it for approval.

1. In the system, navigate to the **Job Requisitions** page and click on the applicable requisition in the status **Draft – In Progress**.

or

Click on the link in the **New job requisition** email and, provided you are already in the system, it is displayed. Otherwise, the Oracle login page is opened and the requisition appears after you have entered your User ID and password.

| $\equiv \int_{0}^{\infty} \int_{0}^{0} \int_{0}^{0} \int_$ | E UNIVERSITY<br>DINBURGH                                                           | â         | ☆     | ۴ | p | S) ~ |
|----------------------------------------------------------------------------------------------------|------------------------------------------------------------------------------------|-----------|-------|---|---|------|
| I <del>(</del><br>Job Requisitions                                                                                                    | Job Requisitions                                                                   |           |       |   |   |      |
| Candidate Search                                                                                                    | Requisitions                                                                       |           | 🕇 Add |   |   |      |
| 💭 Campaigns                                                                                                    | Keywords Q Show Filters Hiring Team Role Recruiter, Hiring Manager, Collaborator × |           |       |   |   |      |
| Candidate Pools                                                                                                    | Sort By Creation D                                                                 | ate - Nev | to Ok | ~ |   |      |
|                                                                                                    | Accommodation Manager (185) Applications: 0                                        |           |       |   |   |      |
| Job Offers                                                                                                    | Draft - In Progress Prospects: 0                                                   |           |       |   |   |      |
|                                                                                                    | Standard<br>United Kingdom                                                         |           |       |   |   |      |
|                                                                                                    | United Kingdon                                                                     |           |       |   |   |      |
|                                                                                                    | Trainer (178) Applications 4                                                       |           |       |   |   |      |
|                                                                                                    | Open - Posted Prospects: 0                                                         |           |       |   |   |      |
|                                                                                                    | Standard<br>Edinburgh - Central Area, Midlothian United Kingdom                    |           |       |   |   |      |
|                                                                                                    | Europargn - Central Area, milliothan, Oniteo Kingdom                               |           |       |   |   |      |
|                                                                                                    |                                                                                    | _         | _     | - | _ |      |

2. The requisition opens in the section **1 Basic Info**.

**Note**: The sections are renumbered as the original **1 How** is no longer available. You cannot change the requisition type and will need to create a new one if this is the case.

| $= \underbrace{O}_{of} EDINBURGH$                                                                                                    | ଜ                                                                                                    | \$ P (9 )                      |
|----------------------------------------------------------------------------------------------------|----------------------------------------------------------------------------------------------------|--------------------------------|
| Accommodation Manager                                                                                                    | Save and Close                                                                                                    | Sub <u>m</u> it <u>C</u> ancel |
| Basic Info      Requisition Type Standard      Requisition Number 185      *Requisition Title      Accommodation Manager      *Number of Openings      Limited      v 1 | Position<br>Accommodation Manager (00026)<br>Requisition Template<br>*Business Justification<br>Casual Recruitment v<br>Languages<br>American English v |                                |

- 3. Click on the **Continue** button until you navigate to section that you want to edit or to continue working from.
- 4. To carry on creating the requisition, refer to the appropriate steps in <u>Creating</u> <u>a Job Requisition</u>.

#### Deleting a Job Requisition

1. To delete a saved job requisition which has not been submitted for approval navigate to **My Client Groups** then select **Hiring** 

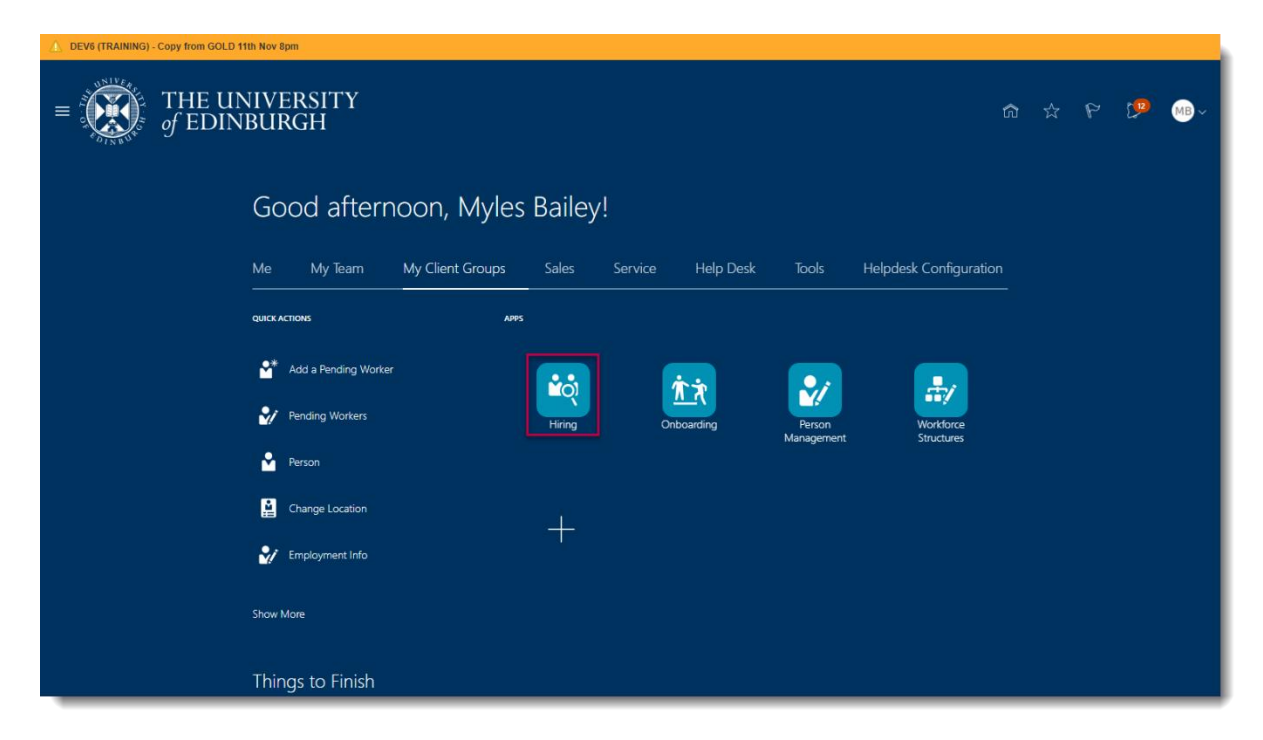

2. Click the ellipsis button and select Delete Job Requisition.

| DEV6 (TRAINING) - Copy fro                                                                                                    | m GOLD 11th Nov 8pm                                                              |                                |        |
|----------------------------------------------------------------------------------------------------|----------------------------------------------------------------------------------|--------------------------------|--------|
| $\equiv \int_{0}^{\infty} \int_{0}^{0} \int_{0}^{0} \int_$ | E UNIVERSITY<br>EDINBURGH                                                        |                                | C MB ~ |
|                                                                                                    | Job Requisitions                                                                 |                                |        |
| I←                                                                                                    |                                                                                  |                                |        |
| Job Requisitions                                                                                                    | Requisitions                                                                     | + Add                          |        |
| $\bigcirc$ Candidate Search                                                                                                    | Keywords Q Show Filters Hiring Team Role Recruiter, Hiring Manager, Collaborator | r ×                            |        |
| 🖨 Campaigns                                                                                                    | Sort E                                                                           | By Creation Date - New to Ok ∨ |        |
| Candidate Pools                                                                                                    | Draft - In Progress Prospects: 0<br>Standard                                     | Submit Job Requisition         |        |
| Job Offers                                                                                                    | United Kingdom                                                                   | Send Message to Team           |        |
|                                                                                                    | Teacher (C1) (CLIN - Junior Clinical Academic) (4) Applications: 0               | Delete Job Requisition         |        |
|                                                                                                    | Standard<br>United Kingdom                                                       |                                |        |
|                                                                                                    | Administrator (3) Applications: 0                                                |                                |        |
|                                                                                                    | Open - Posted Prospects: 0<br>Standard                                           |                                |        |
|                                                                                                    | United Kingdom                                                                   |                                |        |
|                                                                                                    |                                                                                  |                                |        |
|                                                                                                    |                                                                                  |                                |        |
|                                                                                                    |                                                                                  |                                |        |

3. Click Yes to confirm

| DEV6 (TRAINING) - Copy fr                                                                                                    | rom GOLD 11th Nov 8pm                                            |                                                                                         |                                     |           |
|----------------------------------------------------------------------------------------------------|------------------------------------------------------------------|-----------------------------------------------------------------------------------------|-------------------------------------|-----------|
| $\equiv \int_{0}^{1} \int_{0}^{1} \int_$ | IE UNIVERSITY<br>Edinburgh                                       |                                                                                         |                                     | CP (18) ~ |
|                                                                                                    | Job Requisitions                                                 |                                                                                         |                                     |           |
| I <del>¢</del>                                                                                                    |                                                                  |                                                                                         |                                     |           |
| Job Requisitions                                                                                                    | Requisitions                                                     | ×                                                                                       | + Add                               |           |
| $\bigcirc$ Candidate Search                                                                                                    | Keywords                                                         | <u> </u>                                                                                | ager, Collaborator 🗙                |           |
| Campaigns                                                                                                    | System Trainer (                                                 | Warning                                                                                 | Sort By Creation Date - New to Ok ~ |           |
| Candidate Pools                                                                                                    | Draft - In Progress<br>Standard<br>United Kingdom                | You're about to delete the job requisition System Trainer (6). Do you want to continue? |                                     |           |
| Job Offers                                                                                                    | Teacher (C1) (CL<br>Open - Expired<br>Standard<br>United Kingdom | Viospecis: U                                                                            |                                     |           |
|                                                                                                    | Administrator (3)<br>Open - Posted<br>Standard<br>United Kingdom | Applications: 0<br>Prospects: 0                                                         |                                     |           |
|                                                                                                    |                                                                  |                                                                                         |                                     |           |

## **Cancelling a Posted Job Requisition**

1. To cancel a job requisition navigate to **Hiring** and select the **job requisition**.

| 1 DEV6 (TRAINING) - Copy from GOLD 11th Nov 8pm                                                                                                    |                                                                                                    |                                                             |                                                |        |
|----------------------------------------------------------------------------------------------------|----------------------------------------------------------------------------------------------------|-------------------------------------------------------------|------------------------------------------------|--------|
| $\equiv \bigcup_{i=1}^{N} \int_{0}^{1} \frac{1}{i} \int_{0}^{1} \frac{1}{i} \int_{0}^{1} \frac{1}$ | SITY<br>SH                                                                                         |                                                             |                                                | C MB ~ |
| Job Requis                                                                                                    | itions                                                                                             |                                                             |                                                |        |
| I <del>¢</del>                                                                                                    |                                                                                                    |                                                             |                                                |        |
|                                                                                                    | Requisitions                                                                                       |                                                             | + Add                                          |        |
| 🖼 Campaigns                                                                                                    | Keywords Q Show Filters Hiring T                                                                   | feam Role Recruiter, Hiring Manager, Collaborator $ 	imes $ |                                                |        |
| Candidate Pools                                                                                                    |                                                                                                    | Sort By Creation                                            | n Date - New to Ole ${\scriptstyle\checkmark}$ |        |
| Job Offers                                                                                                    | Fellow (C1) (ACAD - Researcher) (7)<br>Job formatting - In Progress<br>Standard<br>United Kingdom  | Applications: 0<br>Prospects: 0                             |                                                |        |
|                                                                                                    | Teacher (C1) (CLIN - Junior Clinical Academic) (4)<br>Open - Expired<br>Standard<br>United Kingdom | Applications: 0<br>Prospects: 0                             |                                                |        |
|                                                                                                    | Administrator (3)<br>Open - Posted<br>Standard<br>United Kingdom                                   | Applications: 1<br>Prospects: 0                             |                                                |        |
|                                                                                                    |                                                                                                    |                                                             |                                                |        |

2. Click Action, then select Cancel Job Requisition.

| Δı                                                                                                    | 1. DEV6 (TRAINING) - Copy from GOLD 11th Nov 8pm |                                           |                          |                               |                               |                  |                       |
|----------------------------------------------------------------------------------------------------|--------------------------------------------------|-------------------------------------------|--------------------------|-------------------------------|-------------------------------|------------------|-----------------------|
| $= \underbrace{\bigoplus}_{f \in DINBURGH} \text{THE UNIVERSITY}  \textcircled{m} \Leftrightarrow \heartsuit \bigcirc$ |                                                  |                                           |                          |                               |                               |                  |                       |
| <                                                                                                    | Administrator: Overv<br>3                        | iew                                       |                          |                               |                               | Fill Ja<br>Previ | Actions               |
|                                                                                                    |                                                  |                                           |                          |                               |                               | Tran             | slate Job Requisition |
| ←                                                                                                    |                                                  |                                           |                          |                               |                               | Send             | Message to Team       |
|                                                                                                    | Overview                                         | 1<br>New - To be Reviewed                 | 1<br>Active Applications | O<br>Hires Out of 2           | O<br>Unconfirmed Applications | Referred Pr      | end Job Requisition   |
|                                                                                                    | Details                                          |                                           |                          |                               |                               |                  |                       |
| 4                                                                                                    | Job Formatting                                   | Key Highlights                            |                          |                               |                               |                  |                       |
| ∙₿                                                                                                    | Posting                                          | Requisition Status<br>Open - Posted       |                          | <b>Recruiter</b><br>Myles Bai | ley                           |                  |                       |
| 12                                                                                                    | Interactions                                     | Requisition Type<br>Standard              |                          | Recruiting<br>Standard        | ј Туре                        |                  |                       |
|                                                                                                    | Interviews                                       | Requisition Number<br>3<br>Hiring Manager |                          | Primary L<br>United Ki        | ocation<br>ngdom              |                  |                       |
|                                                                                                    | Feedback                                         | Jessica layior                            |                          |                               |                               |                  |                       |
| a)                                                                                                    | Progress                                         |                                           |                          |                               |                               |                  |                       |

3. Click Yes to confirm

| DEV6 (TRAINING) - Copy from GOLD 11th Nov Bpm                                       |                                          |                                                                                        |                       |                         |  |
|-------------------------------------------------------------------------------------|------------------------------------------|----------------------------------------------------------------------------------------|-----------------------|-------------------------|--|
| $= \underbrace{THE UNIVERSITY}_{of EDINBURGH}  \textcircled{a} \approx \varUpsilon$ |                                          |                                                                                        |                       |                         |  |
| Administrator: Overview                                                             |                                          |                                                                                        |                       |                         |  |
| I <del>¢</del>                                                                      |                                          | ×                                                                                      |                       |                         |  |
| Overview                                                                            | 1<br>New - To be Review                  | <b>a</b>                                                                               | O<br>med Applications | O<br>Referred Prospects |  |
| Details                                                                             |                                          | Warning                                                                                |                       |                         |  |
| Job Formatting                                                                      | Key Highlight                            | You're about to cancel the job requisition Administrator (3). Do you want to continue? |                       |                         |  |
| • C Posting                                                                         | Requisition Status<br>Open - Posted      | Yes No                                                                                 |                       |                         |  |
| FE Interactions                                                                     | Requisition Type<br>Standard             | Recruiting Type<br>Standard                                                            |                       |                         |  |
| Interviews                                                                          | Requisition Numbe<br>3<br>Hiring Manager | r Primary Location<br>United Kingdom                                                   |                       |                         |  |
| Feedback                                                                            | Jessica Taylor                           |                                                                                        |                       |                         |  |
| Progress                                                                            |                                          |                                                                                        |                       |                         |  |

4. If there have been applications to the requisition, continue to step 5 below

|            | DEV6 (TRAINING) - Copy from GOLD 11th Nov 8pm                                                                                                    |                                                           |                     |                                              |                               |                         |  |         |   |
|------------|----------------------------------------------------------------------------------------------------|-----------------------------------------------------------|---------------------|----------------------------------------------|-------------------------------|-------------------------|--|---------|---|
| =          | $\equiv \overbrace{of EDINBURGH}^{HV} for each equation in the university for the university for the u$ |                                                           |                     |                                              |                               |                         |  | MB ~    |   |
| <          | Administrator: Overv<br>3                                                                                                    | iew                                                       |                     |                                              |                               |                         |  | Actions | • |
| ←          |                                                                                                    |                                                           | _                   |                                              |                               |                         |  |         |   |
|            | Overview                                                                                                    | 1<br>New - To be Reviewed                                 | Active Applications | O<br>Hires Out of 2                          | 0<br>Unconfirmed Applications | O<br>Referred Prospects |  |         |   |
| Ā          | Details                                                                                                    |                                                           |                     |                                              |                               |                         |  |         |   |
|            | Job Formatting                                                                                                    | Key Highlights                                            |                     |                                              |                               |                         |  |         |   |
| •€         | Posting                                                                                                    | Requisition Status<br>Open - Canceled<br>Requisition Type |                     | Recruiter<br>Myles Bail<br>Recruiting        | ley<br>J Type                 |                         |  |         |   |
| <b>7</b> 2 | Interactions                                                                                                    | Standard<br>Requisition Number<br>3                       |                     | Standard<br><b>Primary L</b> o<br>United Kir | ocation<br>ngdom              |                         |  |         |   |
|            | Feedback                                                                                                    | Hiring Manager<br>Jessica Taylor                          |                     |                                              |                               |                         |  |         |   |
| ∎<br>∳     | Progress                                                                                                    |                                                           |                     |                                              |                               |                         |  |         |   |
|            |                                                                                                    |                                                           |                     |                                              |                               |                         |  |         |   |

- Select the applications link
   Remove the filter showing only active applications

| = THE UNIVERSITY<br>of EDINBURGH                                                                                                    | ŝ | ☆ | P | P | MB~ |
|----------------------------------------------------------------------------------------------------|---|---|---|---|-----|
| Administrator (3)                                                                                                    |   |   |   |   |     |
| Job Applications<br>Candidate Name or Number & Show Filters Application Details Active<br>Actions View Status Sort By Create Date - New to<br>Wor results found.<br>Check your search criteria | Y |   |   |   |     |

7. Click the checkbox to select all applicants

| DEV6 (TRAINING) - Copy from GOLD 11th Nov 8pm                           |                                                           |   |  |  |            |      |
|-------------------------------------------------------------------------|-----------------------------------------------------------|---|--|--|------------|------|
| $= \int_{0}^{0} \int_{0}^{0} \frac{1}{\text{EDINBURGH}} THE UNIVERSITY$ |                                                           |   |  |  | Ç <u>.</u> | MB ~ |
| Administrator (3)                                                       |                                                           |   |  |  |            |      |
| Job Applications Candidate Name or Number Q Show Filters                |                                                           |   |  |  |            |      |
| □ Actions ▼                                                             | View Status $\checkmark$ Sort By Create Date - New to     | ~ |  |  |            |      |
| Jackson (8001)     Example CV.docx                                      | New. Rejected by Employer .<br>Status<br>Phase 1 out of 5 |   |  |  |            |      |
|                                                                         |                                                           |   |  |  |            |      |
|                                                                         |                                                           |   |  |  |            |      |
|                                                                         |                                                           |   |  |  |            |      |
|                                                                         |                                                           |   |  |  |            |      |

8. Select Actions, then Send Message

| DEV5 (TRAINING) - Copy from GOLD 11th Nov 8pm                                                                                                    |   |   |   |   |  |
|----------------------------------------------------------------------------------------------------|---|---|---|---|--|
| $= \underbrace{finite constraints}_{finite constraints} THE UNIVERSITY for EDINBURGH for a constraint for a constraint of the constraints of the constraints of the constraint$ |   |   |   |   |  |
| Administrator (3)                                                                                                    |   |   |   |   |  |
| Job Applications Candidate Name or Number   Show Filters                                                                                                    |   |   |   |   |  |
| 1 Actions View Status V Sort By Create Date - New to                                                                                                    | ~ |   |   |   |  |
| Move         New, Rejected by Employer           Add to Requisition         Status           Add to Candidate Pool         Phase 1 out of 5                                                                                                    |   |   |   |   |  |
| Add interaction 2 Sent Messana                                                                                                    |   |   |   |   |  |
| Send Interview Invite                                                                                                    |   |   |   |   |  |
| Send Confirmation Request                                                                                                    |   |   |   |   |  |
| Confirm Job Application                                                                                                    |   |   |   |   |  |
|                                                                                                    |   |   |   |   |  |
|                                                                                                    |   |   |   |   |  |
|                                                                                                    |   |   |   |   |  |
|                                                                                                    |   |   |   |   |  |
|                                                                                                    |   |   |   |   |  |
|                                                                                                    | _ | _ | _ | _ |  |

9. Click Continue in Candidates section

| DEV6 (TRAINING) - Copy from GOLD 11th Nov 8pm |           |      |              |      |
|-----------------------------------------------|-----------|------|--------------|------|
| = THE UNIVER<br>of EDINBURG                   | SITY<br>H | ì ☆  | P            | MB ~ |
| Send Message                                  |           | Send | <u>C</u> ano | el   |
|                                               |           |      |              |      |
| 1 Ca                                          | ndidates  |      |              |      |
| Jackson                                       | (8001)    |      |              |      |
|                                               | Continue  |      |              |      |
| <ul> <li>Hc</li> </ul>                        | w         |      |              |      |
| (3) Me                                        | essage    |      |              |      |
| (4) Pre                                       | eview     |      |              |      |
|                                               |           |      |              |      |

- 10. There is no template for rejection due to cancellation at advertising stage, therefore select the following settings and click **Continue** 
  - a. Blank Message
  - b. Adhoc Notification Template

| $= \inf_{\substack{\sigma \in \mathcal{O}_{1,N} \\ \sigma \in \mathcal{O}_{1,N}}} of EDI$ | NBURGH                                                        | ហ      | X L MR              |
|-------------------------------------------------------------------------------------------|---------------------------------------------------------------|--------|---------------------|
| Send Message                                                                              |                                                               |        | Send <u>C</u> ancel |
|                                                                                           |                                                               |        |                     |
|                                                                                           | ① Candidates                                                  | 🖋 Edit |                     |
|                                                                                           |                                                               |        |                     |
|                                                                                           | How                                                           |        |                     |
|                                                                                           | *Use *Design<br>Blank Message v b Adhoc Notification Templa v |        |                     |
|                                                                                           | Continue                                                      |        |                     |
|                                                                                           | ③ Message                                                     |        |                     |
|                                                                                           | (4) Preview                                                   |        |                     |
|                                                                                           |                                                               |        |                     |
|                                                                                           |                                                               |        |                     |

11. Type your message to candidates, inserting any relevant tokens as appropriate, then select **Continue** 

| Send Message                                                                                                    | Send <u>Cancel</u> |
|----------------------------------------------------------------------------------------------------|--------------------|
| Insert 💌                                                                                                    |                    |
| Email Content                                                                                                    |                    |
| Subject Cancellation of Recruitment - \$(RequisitionTitle)                                                                                                    |                    |
| *Message Text<br>Helvetica V 2 ^ V C Z 🗟 🚳 🖏 🔍 🗰 V                                                                                                    |                    |
|                                                                                                    |                    |
| I am sorty to inform you that we have cancelled our recruitment activity for the \$[ <u>RequisitionTitle</u> ] position. We apologise for the inconvenience, and wish you every success in your future applications. Please return to the University of Edinburgh careers page to check out our other opportunities. |                    |
| S[RequisitionRecruiterDisplayName)                                                                                                    |                    |
|                                                                                                    |                    |
|                                                                                                    |                    |
| Continue                                                                                                    |                    |
|                                                                                                    |                    |

12. Preview your message. If you are happy with the content select **Send.** To make any amendments, select **Edit** in the message section and repeat step 11.

| Send Message |                                                                                                    | end <u>C</u> ancel |
|--------------|----------------------------------------------------------------------------------------------------|--------------------|
| (3           | Message                                                                                                    |                    |
| 4            | Preview                                                                                                    |                    |
|              | Email Content<br>Subject<br>Cancellation of Recruitment - Administrator<br>Message Text<br>View in Browser<br>THE UNIVERSITY<br>of EDINBURGH                                                                                                    |                    |
|              | Help make the world a better place                                                                                                    |                    |
|              | Uear Joshua.<br>I am sorry to inform you that we have cancelled our recruitment activity for<br>the Administrator position. We apologise for the inconvenience, and wish you every<br>success in your /uture applications. Please return to the University of Edinburgh careers<br>page to check out our other opportunities.<br>Kind Regards.<br>Myles Bailey |                    |

# Appendix

## Appendix 1 – Job Requisition Use Types

| Use                  | Description                                                                                                    |
|----------------------|----------------------------------------------------------------------------------------------------|
| Template             | A Template contains information for a specific post, e.g. a Senior<br>Lecturer and can be used whenever a request for the role is<br>required. A template enables Hiring Managers and Recruiters to<br>create a job requisition that already includes attributes such as<br>the Job Family, Job Function, Department, Grade, and,<br>importantly, the job description (Job Posting). Templates can be<br>requested by raising a service request.                                                                                                    |
| Position             | Used to create a job requisition for a particular Position within the university (a specific instance of a job in a particular department) where there is a vacant post. Selecting this option means that some information is pre-populated in the job requisition, e.g. Job Family, Job Function, Department, Grade, etc. Use this option if there is no Template for the job you are recruiting for as some information is provided. See the user guide <u>How to request a new position or position change</u> for more information on requesting a new position. |
| Job                  | When Job is selected, minimal information is pre-populated in the job requisition and the user must ensure they know the department details. <b>It is preferable to use Position</b> as it contains more content.                                                                                                    |
| Existing Requisition | Populates the requisition with the content from an existing job requisition, such as the Grade, Department, Posting Description etc. Details can be amended as applicable.                                                                                                    |
| Blank Requisition    | It is recommended that "Template" or "Position" is used to create<br>a new job requisition as these populate the requisition with some<br>data. However, this option should be used if you want to advertise<br>multiple jobs (spanning multiple grade boundaries and Positions)<br>in one job advert. There is no content in a blank requisition and<br>the user is required it to enter accurate details relevant to the role.                                                                                                    |

# Appendix 2 – Candidate Selection Process

| Process                                                        | Process Description                                                                                                    |
|----------------------------------------------------------------|----------------------------------------------------------------------------------------------------|
| Standard_Candidate Selection<br>Process _002- Standart_CSP_002 | This option is for standard job requisitions where<br>an offer letter is extended to the candidate.                                                                                              |
| Bypass Extend Offer_002 -<br>Bypass_Offer_CSP_002              | This option is used for standard job requisitions<br>where an offer letter is not extended to the<br>candidate. This should be selected if creating a<br>requisition for an internal secondment. |

| Business Justification                      | Posts                                                                                                    |
|---------------------------------------------|----------------------------------------------------------------------------------------------------|
| Externally Funded                           | Those that have no implications for internal funding                                                                                                    |
|                                             | Note: the Head of School is accountable for<br>research grant sign off and associated<br>resourcing decisions with the approval step<br>being undertaken by the Director of<br>Professional Services on behalf of the Head of<br>School. This approval task can be delegated<br>to the relevant finance administrator                                                                                                    |
| Chair recruitment                           | Follows normal approval but has additional<br>step of approval to Principal.(this approval<br>relates to providing relevant details (including<br>advert, further particulars and proposed<br>attraction strategy) with regard to the Chair and<br>also the composition of the Special Committee<br>and the selection panel. This will not be a<br>formal approval step through the system. It is<br>possible to add the Principal as a collaborator<br>on the requisition to provide visibility of this<br>information or this requirement can be met with<br>offline processes).Notification to Head of Court<br>Services will be managed through reporting. |
| Internally funded                           | *New post (> 6 months)<br>*All Clinical posts<br>* All envelope submissions (New and<br>Increases) inclds GH<br>If more financial controls are needed i.e.<br>approval on each vacancy within an envelope<br>a standard requisition should be used for each<br>GH post.<br>*Restructure/Reorganisation (New Roles)<br>*All Replacement posts<br>*Secondments<br>*All Temporary absence cover<br>*UE10 posts                                                                                                    |
| Internally funded: minimal financial impact | * Student experience envelope<br>* New post (< 6 months)                                                                                                    |
| Casual recruitment                          |                                                                                                    |
| Subsidiary Recruitment                      | Edinburgh University Press Ltd<br>UoE Accommodation Ltd<br>Edinburgh Innovations Ltd                                                                                                    |
| Pipeline Requisition                        | Requisitions that cannot be appointed to but<br>are used as a means of proactively gather<br>candidates who have the skills, background,<br>and experience we are looking for. These<br>candidates can later be added to a standard<br>job requisition for which they can eventually get<br>hired.                                                                                                    |

# Appendix 3 – Business Justification Reason